## このガイドからお読みください。

## ELECOM WRC-1900GHBK-S/WRC-1467GHBK-S/ WRC-1167GHBK-S/WRC-300FEBK-S [-S]シリーズ

# かんたんセットアップガイド

本製品(無線ルーター)を使って、インターネットに接続する手順を説明します。別紙「製品情報」の「安全にお使いいただくために」をお読みになった うえで、作業を始めてください。

なお、このマニュアルはWRC-1900GHBK-S/WRC-1467GHBK-S/WRC-1167GHBK-S/WRC-300FEBK-S (2.4GHzのみ対応)共通です。 WRC-300FEBK-S (2.4GHzのみ対応)は、11ac/11a (5GHz)規格には対応しておりません。

#### 本製品の利用方法については、各マニュアルを参照してください。

## インターネットに接続する

本マニュアルからお読みください。

製品情報/サポートについて ●サポートについて

ご利用中の回線をいったん

CTU、ADSL)の電源を切ります。

①終端装置(ケーブルテレビモデム、ONU、

②パソコンと終端装置を接続したLANケーブル

ケーブルテレビモデムの場合、

そのまま10分以上おいてください。

①電源をオフにする

②LANケーブルをはずす

mes 🔶

パソコン

※ご契約の回線によっては、1時間以上おいておく必要があります。

オフにします。

を外します。

.....

終端装置

(ケーブルテレビモデム、 ONU、CTU、ADSL)

パッケージの 内容を確認しよう

| ✓ 無線ルーター本体     | 1台 |
|----------------|----|
| スタンド           | 1個 |
| ACアダプター        | 1個 |
| ✓ LANケーブル(約1m) | 1本 |

| ✓ かんたんセットアップシート(初期値) | … 1枚 |
|----------------------|------|
| ✔ かんたんセットアップガイド(本紙)  | … 1枚 |
| ✓ 製品情報               | …1枚  |

# 本製品の用途(モード) を確認しよう

本製品をインターネットのプロバイダ会社(ISP)から提供されたモデムなどに接続し、ご家庭内や職場などで複数のPCやタブレット、スマートフォンやゲーム機などがインターネットに接続できる「ルーターモード」で設定を行います。 「APモード」、「子機モード」、「中継器モード」に設定する場合は、エレコムホームページ (http://www.elecom.co.jp/support/manual/index.html)からダウンロードしたPDF版「ユーザーズマニュアル」を参照して、モード変更を行ってください。

# 接続の準備をしよう

## 作業の前に確認しましょう。

#### Check 1

3

4

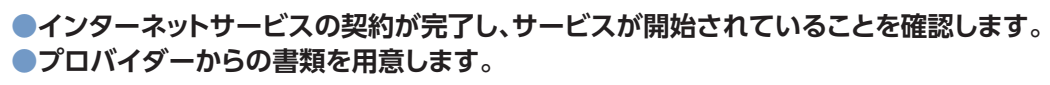

ご利用のインターネットサービスによっては、ユーザーIDとパスワードを設定する必要があります。あらかじめ、 プロバイダーから提供された書類に、これらの記述がないかご確認のうえ、ご用意ください。 \*\*プロバイダーにより、認証ID/ユーザー名、認証パスワード/アクセスキーなど、名称が異なります。

#### Check 2

#### ●すでに終端装置とパソコンが接続されている場合

すでにルーターを使わずにインターネットに接続している場合は、現在の環境でパソコンからインターネットに接続できているか確認します。

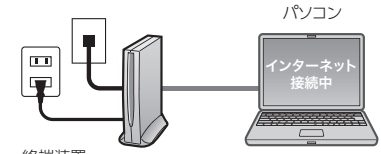

終端装置 (ケーブルテレビモデム、ONU、CTU、ADSL)

#### Check 3

- ●すでに使用中の有線/無線ルーターから「お乗り換え」の場合の確認事項
- ・ご使用中のルーターの設定プログラム(アプリケーション)は、すべて削除します。
- ・ルーターをご使用でない場合でも、すでにインターネットをご利用の場合、パソコンに「接続ツール」等の
- プログラムがインストールされてる場合があります。これらはすべて削除してください。
- ※ご不明な点がある場合は、お手持ちのルーターのメーカーにお問い合わせください。

# 本製品(ルーター)を設置しよう

### 機器を接続します。

イラストを参考に、各機器を配線します。

ランプの点灯状態を確認します。

モデム等のランプおよび本製品のランプが正しく点灯していること を確認します。

背面

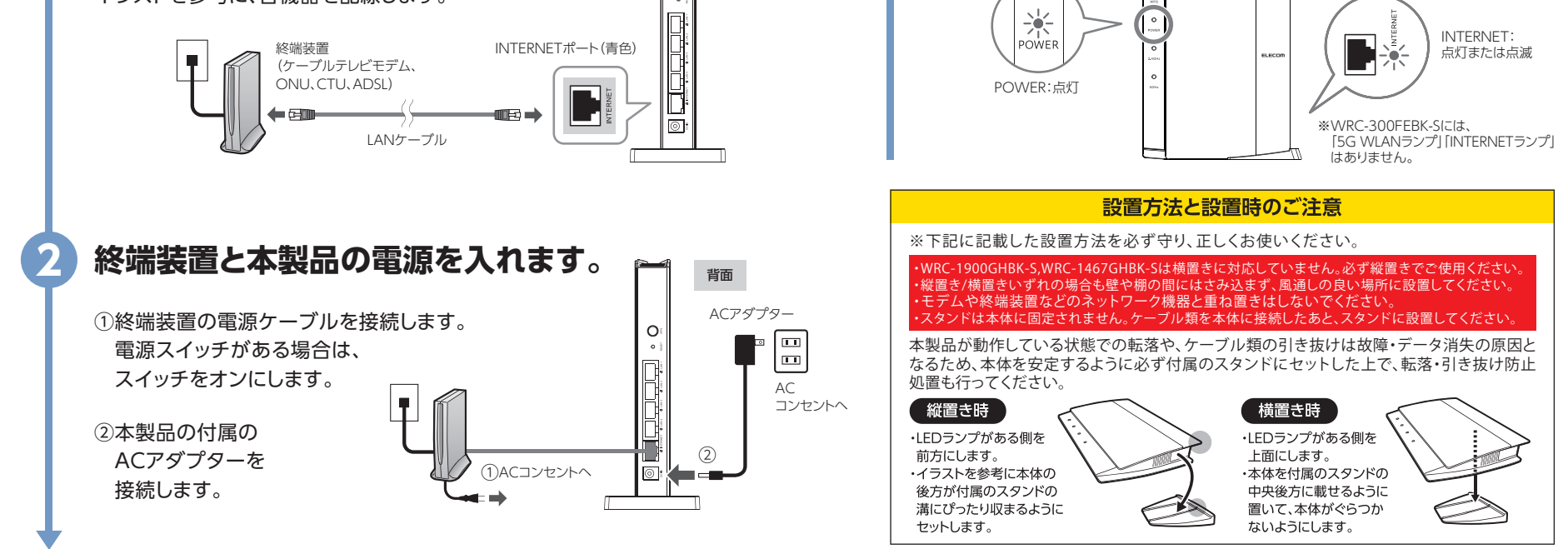

背面

0:

## 本製品に無線接続しよう

(タップ)します。

本製品に無線接続するには、同梱の「かんたんセットアップシート(初期値)」に記載の無線設定情報を入力します。 お手元に「かんたんセットアップシート(初期値)」をご用意ください。

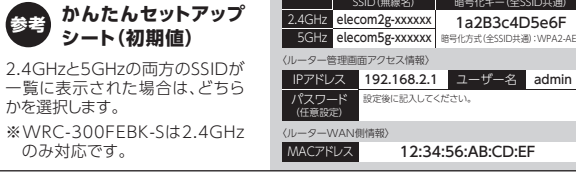

詳細設定

o*x*co 

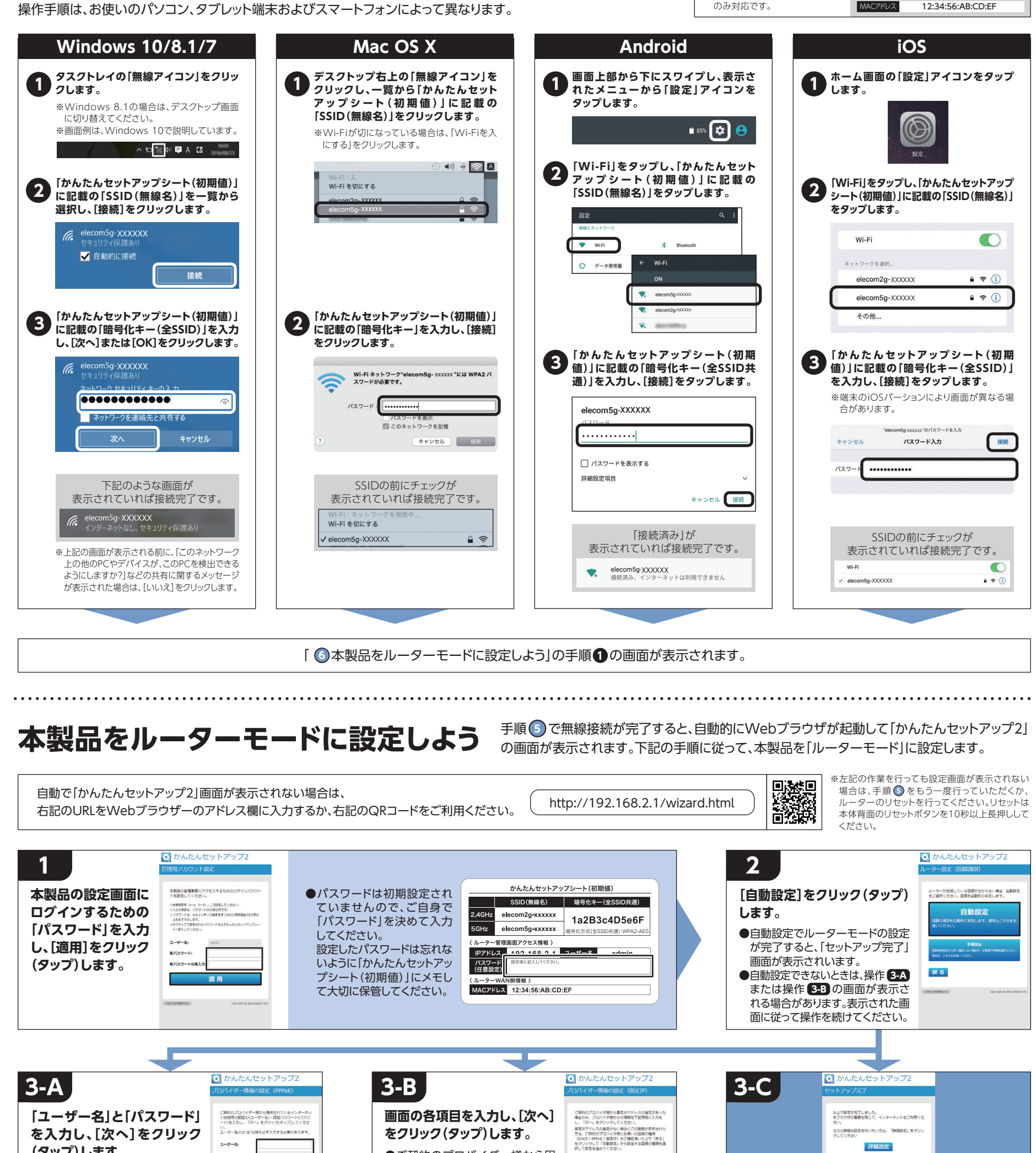

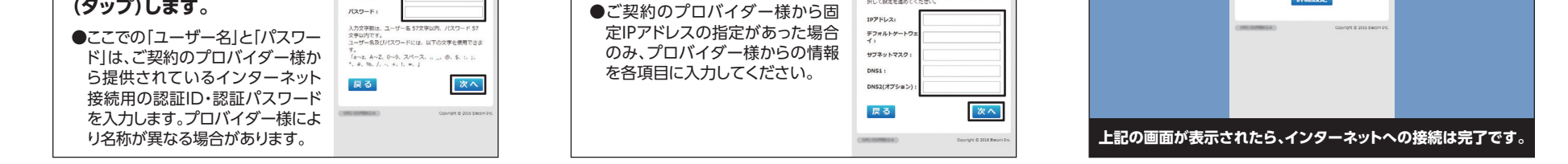

## インターネットに接続し、ユーザーズマニュアルをダウンロードしよう

Webブラウザーを起動し、弊社ホームページから「ユーザーズマニュアル」(PDF)をダウンロードしてください。 http://www.elecom.co.jp/support/manual/index.html

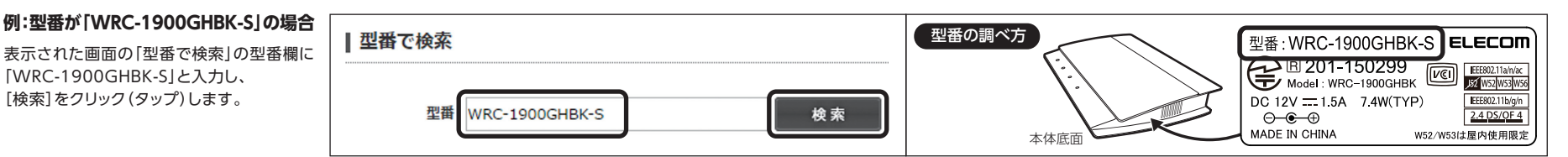

WRC-1900GHBK-S/WRC-1467GHBK-S/WRC-1167GHBK-S/WRC-300FEBK-S [-S]シリーズ かんたんセットアップガイド 2016年10月5日 第2版 エレコム株式会社 ©2016 ELECOM CO., LTD. ALL RIGHTS RESERVED